# **INSTRUCCIONES PAGINA WEB**

La cuota de socio y las mensualidades de las actividades se han de pagar por bizum o tarjeta desde la web del AMPA.

### **COMO HACERSE SOCIO**

Para hacerse socio hay que abrir un navegador web y escribir la dirección:

www.ampaginer-albacete.es

Cuando estemos en la pagina pulsamos en Nueva Familia.

|   |                  |          |                 |     | $\sim$ | —       | D     | ×   |
|---|------------------|----------|-----------------|-----|--------|---------|-------|-----|
|   |                  |          |                 | Ø   | ☆      | 坐       |       | ) : |
|   |                  |          | 🛪 Área familia: | ; I | 8 N    | ueva fa | milia |     |
| ~ | SERVICIOS $\vee$ | NOTICIAS | CONTACTO        |     |        | -       |       | 0   |
|   |                  |          |                 |     |        |         |       |     |

Una vez dentro rellenaremos la ficha con nuestros datos y pulsamos sobre <u>enviar la</u> <u>solicitud.</u>

Tenemos que rellenar bien los datos, pues el número de DNI será nuestro usuario y la contraseña la recibiréis en el email que hayáis puesto. Suele tardar un día en llegar la contraseña.

Revisad la carpeta **<u>SPAM</u>**, pues muchas veces se guarda allí el correo con la contraseña.

# COMO ENTRAR AL AREA DE FAMILIAS

Una vez hayamos sido dados de alta en el AMPA y tengamos el usuario y la contraseña, entramos desde un navegador a la página web:

#### www.amapaginer-albacete.es

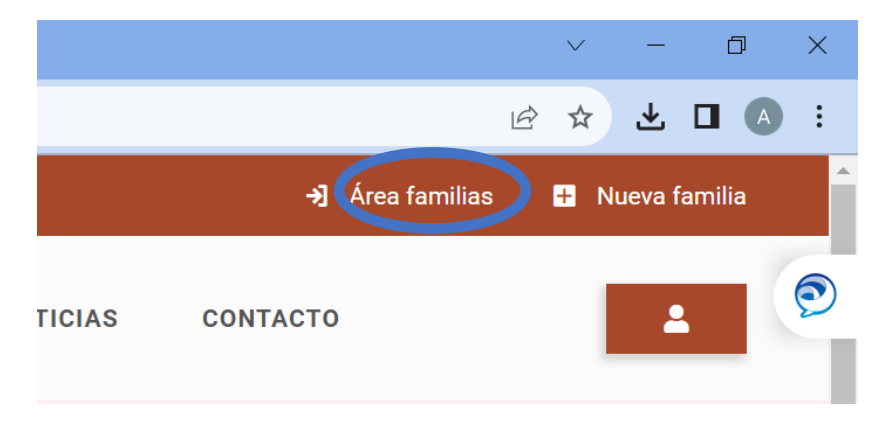

Cuando estemos en la página pulsamos en Área Familias.

Introducimos como usuario nuestro DNI y como contraseña la que hemos recibido en el correo electrónico y pulsamos sobre aceptar.

| - AL |            | AMPA "GINE<br>C.E.I.P. Fra | ER DE LOS RIC<br>ncisco Giner de los F<br>C/ Castellón,<br>02006 – ALBAC<br>e-mail: ampa32@gmail |
|------|------------|----------------------------|--------------------------------------------------------------------------------------------------|
|      | ACCE       | SO FAMILIAS RE             | GISTRADAS                                                                                        |
| *    | Tu DNI     |                            | <b>±</b>                                                                                         |
| *    | Contraser  | ĭa de acceso               | ۵                                                                                                |
| He   | e olvidado | mi contraseña              | Acceder                                                                                          |
|      |            | - 0 -                      |                                                                                                  |
|      | FA         | MILIAS NO REGI             | STRADAS                                                                                          |
|      |            |                            |                                                                                                  |

Cuando entramos por primera vez tenemos que aceptar o no la autorización para la realización de fotografías y aceptar la política de privacidad, después pulsamos sobre guardar los cambios.

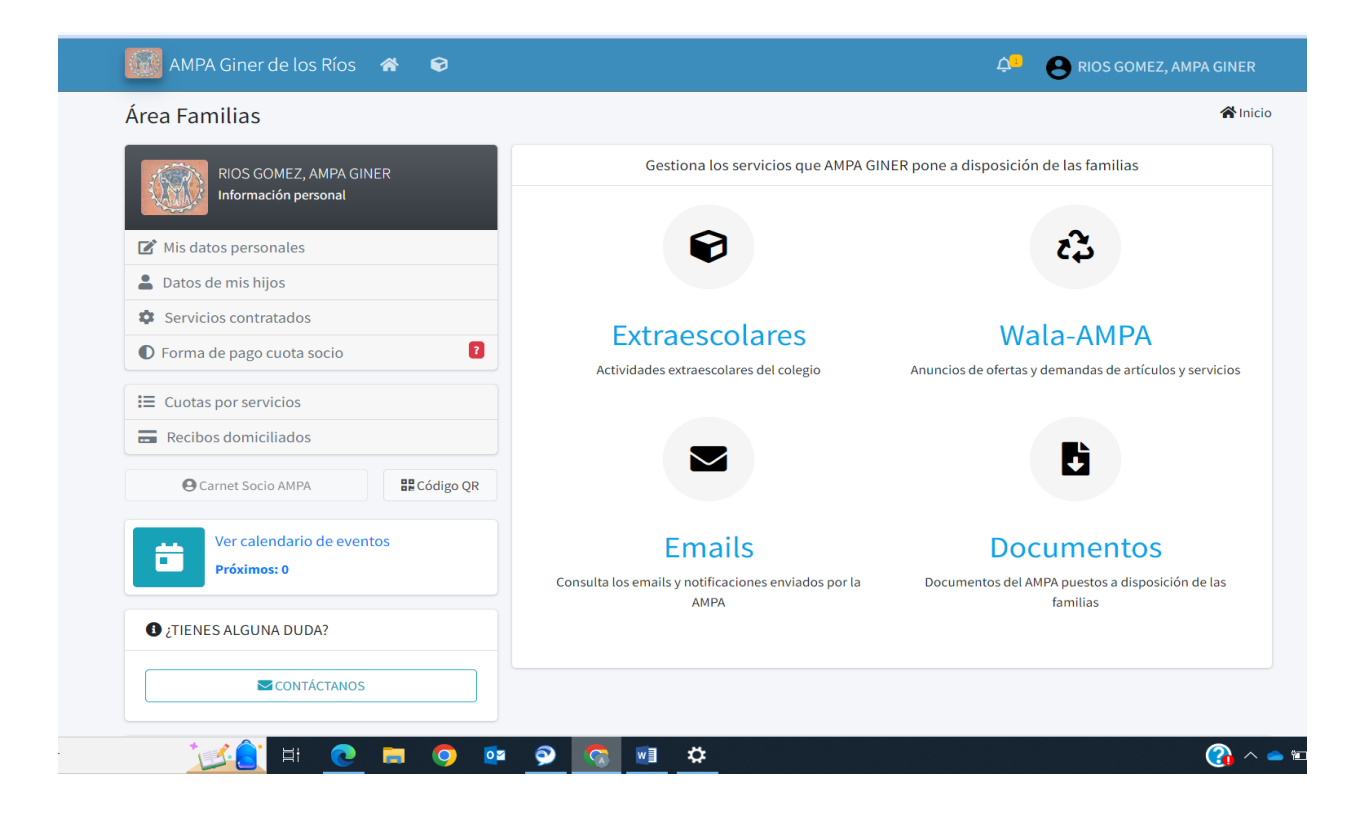

## COMO PAGO LA CUOTA DE SOCIO

#### Este año la cuota de socio solo se paga por la web, con tarjeta o bizum.

Una vez hemos entrado en el área de Familias con nuestro usuario y contraseña pulsamos sobre forma de pago cuota socio.

| Área Familias                                  |  |
|------------------------------------------------|--|
| RIOS GOMEZ, AMPA GINER<br>Información personal |  |
| 🕼 Mis datos personales                         |  |
| Latos de mis hijos                             |  |
| Servicios contratados                          |  |
| Forma de pago cuota socio                      |  |
| I≡ Cuotas por servicios                        |  |
| Recibos domiciliados                           |  |
| Carnet Socio AMPA                              |  |

En forma de pago elegimos bizum o tarjeta, y pulsamos sobre guardar los cambios y después sobre cerrar.

| AMPA Giner de los Ríos 🛛 🕱                                          |                     |
|---------------------------------------------------------------------|---------------------|
| Forma de pago para la cuota de socio                                |                     |
| Selecciona la forma de pago para la cuota anual de socio de este cu | urso                |
| Forma de pago                                                       |                     |
| Pagar con BIZUM ~                                                   |                     |
| Nº de cuenta                                                        |                     |
| IBAN cuenta                                                         |                     |
| Titular                                                             |                     |
|                                                                     |                     |
|                                                                     |                     |
| Guardar los cambios Cancelar                                        | ★ Cerrar formulario |
|                                                                     |                     |

Volvemos a pulsar sobre forma pago cuota socio, y ya nos aparecerá el botón para iniciar el pago.

| 🌆 AMPA Giner de los Ríos 🛛 🛪 🕏                                         | <b>RIOS GOMEZ, AMPA GINER</b>                                                                |
|------------------------------------------------------------------------|----------------------------------------------------------------------------------------------|
| Forma de pago para la cuota de socio                                   | <b>Volver atrás</b> / Forma de pago                                                          |
| Selecciona la forma de pago para la cuota anual de socio de este curso | Para finalizar el alta, debes realizar el pago de la cuota de<br>socio en el siguiente paso: |
| Forma de pago                                                          | Iniciar el pago                                                                              |
| Pagar con BIZUM 🗸                                                      |                                                                                              |
| N° de cuenta                                                           | 🎖 Bizum                                                                                      |
| IBAN cuenta                                                            |                                                                                              |
| Titular                                                                |                                                                                              |
|                                                                        |                                                                                              |
|                                                                        |                                                                                              |
| Guardar los cambios Cancelar Cerrar formulario                         |                                                                                              |
|                                                                        |                                                                                              |

Y ya solo hemos de seguir las instrucciones que nos da la pasarela de pagos.

# QUE ACTIVIDADES HAY

Para saber las actividades que ofrece el AMPA y tener más información sobre ellas, dentro del área de familia hay que pulsar sobre <u>Extraescolares</u> y después sobre <u>Información extraescolares 2023-24</u> y después sobre <u>Catálogo de actividades.</u>

| AMPA Giner de l  | os Ríos 🕋 📢 | ð                                                                                                    | RIOS GOMEZ, AMPA GINER                                                                               |  |
|------------------|-------------|----------------------------------------------------------------------------------------------------|----------------------------------------------------------------------------------------------------|--|
| Programa de extr | aescolares  |                                                                                                    | <b>Volver atrás</b> / Programa extraescolares                                                        |  |
| Inscripción      |             |                                                                                                    |                                                                                                    |  |
| Abierta          | ~           | BASKET                                                                                               | Futbol Sala                                                                                          |  |
| Tipe             |             | Baioncesto                                                                                           | Futbol Sala 1"                                                                                       |  |
| Deportivas V     |             | Periodo de inscripción: 18/09/2023 - 30/10/2023<br>Duración de la actividad: 02/10/2023 - 30/05/2024 | Periodo de inscripción: 18/09/2023 - 26/12/2023<br>Duración de la actividad: 03/10/2023 - 30/05/2024 |  |
|                  |             | Nº plazas: 20<br>Solicitudos os lista do esporta 4                                                   | Nº plazas: 20<br>Solicitudos de lista do senses: 0                                                   |  |
|                  | ~           | Quedan: 20 plazas libres                                                                             | Quedan: 20 plazas libres                                                                             |  |
| Curso            |             |                                                                                                    |                                                                                                    |  |
|                  | ~           | Leermas                                                                                              | Leermas                                                                                              |  |
| Lunes            |             |                                                                                                    |                                                                                                    |  |
| Martes           |             | Futbol Sala                                                                                          | Futbol Sala                                                                                          |  |
| Jueves           |             | Futbol Sala 2º                                                                                       | Futbol Sala 3º                                                                                       |  |
| Viernes          |             | Periodo de inscripción: 18/09/2023 - 26/12/2023                                                      | ▲ Periodo de inscripción: 18/09/2023 - 26/12/2023                                                    |  |
| Aplicar filtros  |             | Duración de la actividad: 02/10/2025 - 30/05/2024                                                    | Duración de la actividad: 02/10/2023 - 50/05/2024                                                    |  |
|                  |             | Nº plazas: 30<br>Solicitudes en lista de espera: 6                                                   | Nº plazas: 14<br>Solicitudes en lista de espera: 15                                                  |  |

En esta pagina podemos filtrar por tipo de actividad, etapa, curso y días de la actividad.

Si queremos saber algo más de alguna actividad pulsamos en el botón Leer mas

# COMO INSCRIBO A MI HIJO EN UNA ACTIVIDAD

Una vez estamos en el catalogo de actividades y pulsamos sobre Leer mas nos aparece toda la información de la actividad y si queremos inscribir a nuestro hijo en la actividad pulsamos sobre **inscríbete aquí.** 

| ampaginer-albacete.es/actividades-extraescolares/calendario-actividades/info-actividad/41 |                                      |
|-------------------------------------------------------------------------------------------|--------------------------------------|
| 🔛 AMPA Giner de los Ríos 🛛 🎓                                                              | RIOS GOMEZ, AMPA GINER               |
| Información sobre esta actividad                                                          | <b>Volver atrás</b> / Info actividad |
| PICKLEBALL                                                                                | INSCRIPCIÓN ABIERTA                  |
| PICKLEBALL                                                                                | abierto para solicitudes de<br>alta: |
| Número mínimo de alumnos:                                                                 | Inscríbete aquí 🕥                    |
| Número máximo de plazas:                                                                  |                                      |
| Solicitudes en lista de espera:                                                           | Periodo de inscripción               |
| Plazas libres 22                                                                          | 18 2023<br>SEP Inicia                |
| TODO EL MATERIAL INCLUIDO                                                                 | 02<br>02<br>0cr Fin                  |
| EXTRAESCOLAR<br>DE PICKLEBALL<br>Colegio Giner de los Ríos                                | Duración de la actividad             |
| HORARIO POR DEFINIR<br>MÍNIMO 5 ALUMNOS                                                   | Inicio                               |
| 1 Clase a la semana NIÑOS/AS<br>21 €/mes >A Mir                                           | 30 2023                              |

Después nos pide que elijamos a que hijo queremos inscribir. Después de elegirlo nos muestra todas las actividades a las que puedo inscribir a mi hijo.

| M BIENVENIDA AL NUEVO CURSO I X 📀 AMPA - Solicitud alta extraescola | 🗙 🚱 Datos familia 🛛 🗙 🛛 🚭 | Editar alumno 🗙 📔 🕂             |                      | ~ - 0 ×             |
|---------------------------------------------------------------------|---------------------------|---------------------------------|----------------------|---------------------|
| ← → C (a ampaginer-albacete.es/solicitud-alta-actividad-extr        | aescolar/485-0-1-1-1      |                                 |                      | 순 ☆ 보 🛛 🔕 ፡         |
| Cancelar / Cambiar alumno                                           |                           |                                 |                      | Î                   |
| Para el alumno                                                      |                           |                                 |                      | 9                   |
| ✓ RIOS GINER, ANTONIO                                               |                           |                                 |                      |                     |
|                                                                     | _                         |                                 |                      |                     |
|                                                                     | Deportivas Idiomas        | Educativas Artísticas           |                      |                     |
|                                                                     |                           |                                 |                      |                     |
| Deportivas                                                          | Idiomas                   | Culturales                      | Talleres             |                     |
| BALONCESTO                                                          | INGLES 4°                 | AJEDREZ                         | DANZA MODERNA        |                     |
| 20   Plazas libres                                                  | 10   Plazas libres        | 15   Plazas libres              | 20   Plazas libres   |                     |
| 4   Lista de espera                                                 | 1   Lista de espera       | 4   Lista de espera             | 13   Lista de espera |                     |
| INSCRIPCIÓN                                                         | INSCRIPCIÓN               | INSCRIPCIÓN                     | INSCRIPCIÓN          |                     |
|                                                                     |                           |                                 |                      |                     |
| FUTBOL SALA 4º                                                      |                           | ROBÓTICA Y PROGRAMACIÓN 4º - 6º | GUITARRA             |                     |
| 20   Plazas libres                                                  |                           | 10   Plazas libres              | 15   Plazas libres   |                     |
| 2   Lista de espera                                                 |                           | 3   Lista de espera             | 1   Lista de espera  |                     |
| INSCRIPCIÓN                                                         |                           | INSCRIPCIÓN                     | INSCRIPCIÓN          |                     |
| 🖽 🔎 Buscar 🛛 🚺 💽 🛛                                                  | : 💿 💿 📀 🔝                 | <u>¢</u>                        | 🕜 ^ i                | 20:37<br>21/09/2023 |

Buscamos la actividad que nos interesa y pulsamos sobre INSCRIPCION.

Comprobamos que todos los datos están bien, elegimos la forma de pago efectivo y marcamos si aceptamos la política de privacidad. Si esta todo correcto pulsamos sobre enviar solicitud.

Nuestro hijo ya estaría inscrito.

| M BIENVENIDA AL NUEVO CURSO E 🗙              | AMPA - Solicitud alta extraescola ×      | Oatos familia                              | 🗙 🛛 🍪 Editar alumno                                                                                                    | ×   + |                    | ~ - O ×                |
|----------------------------------------------|------------------------------------------|--------------------------------------------|----------------------------------------------------------------------------------------------------|-------|--------------------|------------------------|
| ← → C 🏔 ampaginer-albac                      | ete.es/solicitud-alta-actividad-extraesc | olar/485-41-1-1-1                          |                                                                                                    |       |                    | 🖻 🖈 🛨 🗖 🚺 🗄            |
|                                              |                                          | Efectivo                                   |                                                                                                    |       | ~                  | ^                      |
|                                              |                                          | Nº de cuenta (*)                           |                                                                                                    |       |                    |                        |
|                                              |                                          |                                            |                                                                                                    |       | ~                  | Ð                      |
|                                              |                                          | Titular (*)                                |                                                                                                    |       |                    |                        |
|                                              |                                          | RIOS GOMEZ, AMPA GINER                     | t in the second second s |       |                    |                        |
|                                              |                                          | ;Alguna observació<br>comentarios          | n a tener en cuenta?                                                                                                    |       |                    |                        |
|                                              |                                          |                                            |                                                                                                    |       | 4                  |                        |
|                                              |                                          | Todo OK !!<br>Operación realizada correcta | imente                                                                                                    |       |                    |                        |
|                                              |                                          | He leído y acepto la Pol                   | ítica de Privacidad                                                                                                    |       |                    |                        |
|                                              |                                          | Enviar solicitud                           |                                                                                                    | l     | Cerrar y continuar |                        |
| Ver Política de privacidad <u>- Política</u> | de cookies                               |                                            |                                                                                                    |       |                    | AMPA Giner de los Ríos |
|                                              | 1                                        |                                            |                                                                                                    |       |                    | 20:40                  |
| D Buscar                                     |                                          |                                            | <u> </u>                                                                                                    |       | • ^ 🚺              | 21/09/2023             |

# COMO PAGO LA ACTIVIDAD

Desde el área de familias pulsamos en cuotas por servicios.

| Área Familias                                   |                                                                | *                                                              |
|-------------------------------------------------|----------------------------------------------------------------|----------------------------------------------------------------|
| RIOS GOMEZ, AMPA GINER<br>Información personal  | Gestiona los servicios que AMPA GI                             | INER pone a disposición de las familias                        |
| Mis datos personales                            | Ð                                                              | ఔ                                                              |
| Servicios contratados Forma de pago cuota socio | Extraescolares                                                 | Wala-AMPA                                                      |
| E Cuotas por servicios                          |                                                                |                                                                |
| Carnet Socio AMPA                               |                                                                |                                                                |
| Ver calendario de eventos<br>Próximos: 0        | Emails<br>Consulta los emails y notificaciones enviados por la | Documentos<br>Documentos del AMPA puestos a disposición de las |
| C ¿TIENES ALGUNA DUDA?                          | AMPA                                                           | tamilias                                                       |
| CONTÁCTANOS                                     |                                                                |                                                                |

Cuando entramos en cuotas por servicios, vemos los recibos que tenemos de cada una de las actividades.

| odas                                           | ~              |                                      |                  |                 |                |            |           |
|------------------------------------------------|----------------|--------------------------------------|------------------|-----------------|----------------|------------|-----------|
|                                                |                | Consulta las cuotas por servicios co | ontratados durai | nte el curso es | colar          |            |           |
| Excel PDF Imprimir Columnas visibles - Buscar: |                |                                      |                  |                 |                |            |           |
| Fecha ↑↓                                       | Motivo 🛧       | Concepto 🗠                           | Cuota 🔸          | Total 🔸         | Forma pago 🛛 🛧 | Titular 🔸  | Ver 🖴     |
| 21/09/2023                                     | Extraescolares | PICKLEBALL: RIOS GINER, ANTONIO      | Mensual          | 21€             | Efectivo       |            | 0         |
| lostrando 1 a 1 de                             | 1 resultados   |                                      |                  |                 |                | Anterior 1 | Siguiente |

Si pulsamos sobre el dibujo del ojo de la columna ver, vemos todos los recibos de esa actividad.

| 🌃 AMPA Giner de los Ríos 🛛 🎓 🕏   |                  |                   | e r                | IOS GOMEZ, AMPA GINER          |
|----------------------------------|------------------|-------------------|--------------------|--------------------------------|
| Detalle recibo                   |                  |                   |                    | <b>く</b> Volver atrás / Recibo |
| FORMA DE PAGO                    |                  | Desglose de cuota | as y estado actual |                                |
| <b>MÉTODO:</b><br>Efectivo       | Nº RECIBO: R-832 |                   |                    | FECHA: 21/09/2023              |
| N° CUENTA:                       | RECIBO DE:       | Actividades       |                    |                                |
| TITULAR:                         | CONCEPTO:        | PICKLEBALL: RIC   | S GINER, ANTONIO   |                                |
|                                  | CUOTA:           | Mensual           |                    |                                |
| 🖨 Imprimir                       | IMPORTE:         | 21€               |                    |                                |
|                                  |                  |                   |                    |                                |
| Cuotas correspondientes          |                  |                   |                    |                                |
| CUOTA FECHA A EMITIR IMPORTE (€) | ESTADO PAGO      | TRANSFERENCIA     | TARJETA            | BIZUM                          |
| 1 Octubre-2023 21€               | Pendiente        |                   | 💳 Pagar online     | 💳 Pagar Bizum                  |

Desde esta pantalla podemos elegir el recibo que queramos pagar, pulsamos sobre Pagar en la columna de pago que queramos, o bizum o tarjeta, y desde allí el proceso es el mismo que cuando pagamos la cuota de socio.